**3M Persomal Safety Division** 3M<sup>™</sup> QUESTemp<sup>° ™</sup> Heat Stress Monitors

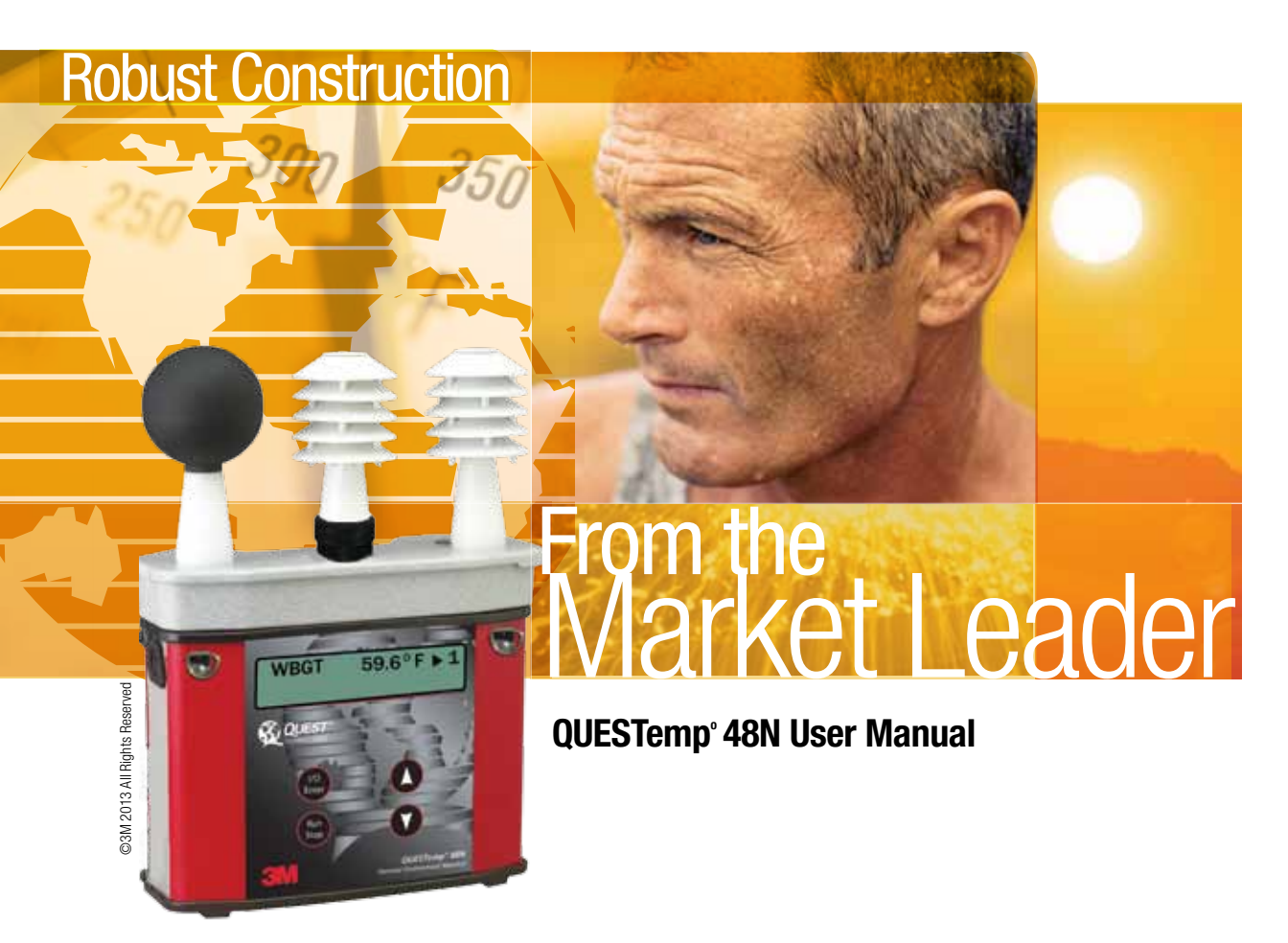

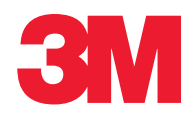

Download from Www.Somanuals.com. All Manuals Search And Download.

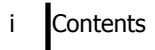

### Contents

| Introduction                                          | 1  |
|-------------------------------------------------------|----|
| QUESTemp <sup>o</sup> 48N Model                       | 1  |
| Getting Started                                       | 2  |
| Up and Running overview                               | 2  |
| Placing the QUESTemp <sup>o</sup> 48N on the job site | 2  |
| Keypad Operation                                      | 3  |
| Turning on, logging/capture an event, and turning off | 4  |
| Sensors                                               | 6  |
| Globe Thermometer                                     | 6  |
| Waterless Wetbulb & Relative Humidity Sensor          | 6  |
| Dry Bulb Thermometer                                  | 6  |
| Measurements                                          | 7  |
| WetBulb Globe Temperature (WBGT)                      | 7  |
| Stay Times/Rest Times (Indicies)                      | 7  |
| Remote measurements                                   | 7  |
| Operating QUESTemp <sup>o</sup> 48N                   | 8  |
| View                                                  | 8  |
| Setup                                                 | 8  |
| Print                                                 | 10 |
| Reset                                                 | 10 |
| Run                                                   | 10 |
| Displayed Items                                       | 11 |
| Stay Time/Index                                       | 12 |
| Data Logging                                          | 13 |
| Electronic sensor check                               | 14 |
| Performing an electronic sensor check                 | 14 |
| Sensor Alignment                                      | 15 |
| RH Sensor Alignment                                   | 15 |
| Printing                                              | 17 |

## ii Contents

| Data/Communications                               |    |
|---------------------------------------------------|----|
| Parallel                                          |    |
| Power                                             |    |
| 9-Volt Alkaline Battery Replacement               |    |
| Approved 9-Volt Batteries                         |    |
| Appendix A: Specifications                        |    |
| QUESTemp° 48N Block Model                         |    |
| Appendix B: Heat Exposure Tables                  | 23 |
| ACGIH                                             | 23 |
| ACGIH Clothing Corrections                        | 24 |
| United States Navy                                | 24 |
| Flag Conditions for U.S. Navy/Marine Corp. Ashore |    |
| Appendix C: Accessories                           |    |
| Appendix D: Software                              |    |
| DMS quick overview                                |    |
| Communicating and Downloading in DMS              |    |
| Data Finder and quick reports                     |    |
| Customer service                                  |    |
| Contacting 3M Instrumentation                     |    |
| International customers                           |    |
| Calibration                                       |    |
| Warranty                                          |    |

### **List of Figures**

| Figure 1-1: QUESTemp <sup>o</sup> 48N in a thermal environment | 1 |
|----------------------------------------------------------------|---|
| Figure 1-2: Keypad keys identified                             | 3 |
| Figure 1-3: Start-up screens                                   | 4 |
| Figure 1-4: Index start-up screen                              | 4 |
| Figure 1-5: Log rate start-up screen                           | 4 |
| Figure 1-6: Main menu of the QT48N                             | 5 |
| Figure 1-7: Measurement screen                                 | 5 |
| Figure 1-8: Sensors identified                                 | 6 |
| Figure 1-9: Main menu example                                  | 8 |
| Figure 1-10: Viewing measured data                             | 8 |
| Figure 1-11: Selecting temperature setting and setup           | 9 |

| Figure 1.12: Selecting temperature acting                              | 0    |
|------------------------------------------------------------------------|------|
| Figure 1-12. Selecting temperature setting                             | 9    |
| Figure 1-13: Selecting log rate with event log.                        | 9    |
| Figure 1-14: Run mode indicator                                        | 10   |
| Figure 1-15: Wet and Dry screen                                        | .11  |
| Figure 1-16: Globe and RH screen                                       | 11   |
| Figure 1-17: WBGT screen                                               | . 11 |
| Figure 1-18: Time and Date screen                                      | .11  |
| Figure 1-19: Battery & memory screen                                   | .12  |
| Figure 1-20: Navy PHEL stav times                                      | 12   |
| Figure 1-21: Index for ACGIH                                           | .12  |
| Figure 1-22: Navy PHELs screen                                         | .13  |
| Figure 1-23: Flag Conditions Navy/Marine Corp. Ashore                  | 13   |
| Figure 1-24: Main menu with view selected                              | .15  |
| Figure 1-25: Alignment screen                                          | . 15 |
| Figure 1-26: Sunshield & placement of finger cot prior to RH alignment | 15   |
| Figure 1-27: RH alignment with Low % example.                          | 16   |
| Figure 1-28: RH alignment with High% screen                            | 16   |
| Figure 1-29: Sample DMS event data report                              | 17   |
| Figure 1-30: Sample printouts                                          | . 18 |
| Figure 1-31: 9-volt battery                                            | . 19 |
| Figure 1-33: Communicating with the QT <sup>0</sup> 48N and DMS        | . 28 |
| Figure 1-34: Communicating with the QT <sup>0</sup> 48N and DMS        | . 29 |
| Figure 1-35: Data Finder Page                                          | 29   |
| Figure 1-36: Quick Report                                              | 30   |
| Figure 1-37: Analyze button opens to the panel layout page.            | 30   |
|                                                                        |      |

#### LIST OF TABLES

| Table 1-1: | Keypad explained          | . 3 |
|------------|---------------------------|-----|
| Table 1-2: | Settings indentified      | . 8 |
| Table 1-3: | Example of a Memory table | 13  |

## Introduction

The QUESTemp<sup>o</sup> 48N offers traditional heat stress monitoring without the aggravation of maintaining a wet bulb. Through collaboration with Professor Dr. Thomas Bernard, from the College of Public Health at the University of South Florida, mathematical models were implemented to create a *Waterless Wet Bulb calculation* through a combination of dry bulb temperature, globe temperature, relative humidity, and air flow.

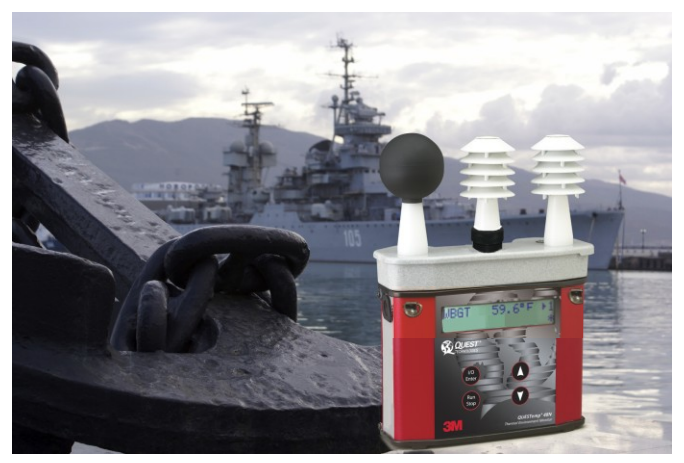

Figure 1-1: QUESTemp<sup>o</sup> 48N in a thermal environment

## **QUESTemp° 48N Model**

The QUESTemp<sup>o</sup> 48N model was specifically engineered for the Department of Defense Ashore and Afloat Operations in which conditions require hand's free monitoring, in-the-field user RH/WBGT sensor alignments, and snapshot measurement logging (called "event logging mode").

The QT48N measures and calculates the dry bulb, wet bulb, globe, WBGT outdoors, and relative humidity with two different types of data logging modes – as a time history session or an event logging mode.

You also have the capability to measure stay times in order to manage work/rest regimens. Guidance is based on the screening criteria for heat stress as defined in the ACGIH TLV Handbook, U.S. Navy PHEL charts, and Flag Conditions for U.S. Navy/Marine Corp. Ashore.

## **Getting Started**

#### **Up and Running overview**

- 1. Place the QUESTemp<sup>o</sup> 48N in the work area in a safe location approximately 3.5 feet off the ground.
- 2. Turn the unit **On**. If the battery voltage displayed during the power-on sequence is less than or equal to 6.4 volts, replace or recharge the batteries.
- 3. Be aware that the sensors require 10 minutes to stabilize to a new environment.
- In the main menu, View will be selected (an indicator arrow denotes the selected menu). Press the I/O Enter key and the measurement screen will appear.
- 5. Press the **Run/Stop** key to begin datalogging. Use the **Arrow keys** to set the display to the desired items.

### Placing the QUESTemp<sup>o</sup> 48N on the job site

The QUESTemp<sup>o</sup> 48N should be placed at a height of 3.5 feet (1.1m) for standing individuals or 2 feet (.6m) for seated individuals. Tripod mounting is recommended to get the unit away from anything that might block radiant heat or airflow. A 1/4"x 20 threaded bushing on the bottom of the instrument allows mounting to a standard photographic tripod. Do not stand close to the unit during sampling.

Before data logging, allow ten minutes for the sensors readings to stabilize.

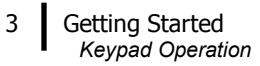

### **Keypad Operation**

The unit operates using a keypad with 4 keys. The **I/O Enter key** responds when the key is released while all other keys respond when the key is pressed.

| Keys                                     | Explanation                                                                                                    |
|------------------------------------------|----------------------------------------------------------------------------------------------------|
| I/O Enter key                            | The unit turns on with a single key press. The unit turns off<br>by holding the key down while a countdown of 3-2-1 occurs<br>in the lower right corner of the display. This key is also used<br>to select a mode (such as Setup or View) or enter setup<br>changes. |
|                                          | Pressing and releasing the key while viewing temperatures<br>causes the display to view the next available sensor bar<br>(indicated in the upper right corner of the display).                                                                                       |
| Up Arrow key                             | Changes items appearing in the display. Scrolls up.                                                                                                    |
| Down Arrow<br>key                        | Changes items appearing in the display. Scrolls down.                                                                                                    |
| Run/Stop key                             | From the menu or view modes, pressing this key starts or<br>stops the run mode. Pressing this key will exit the setup,<br>print or reset modes.                                                                                                    |
| Escaping or<br>moving back<br>one screen | If you are in the setup, print, reset, or sensor alignment screens, you can press <b>Run/Stop</b> key to escape or move back one screen.                                                                                                    |

### Table 1-1: Keypad explained

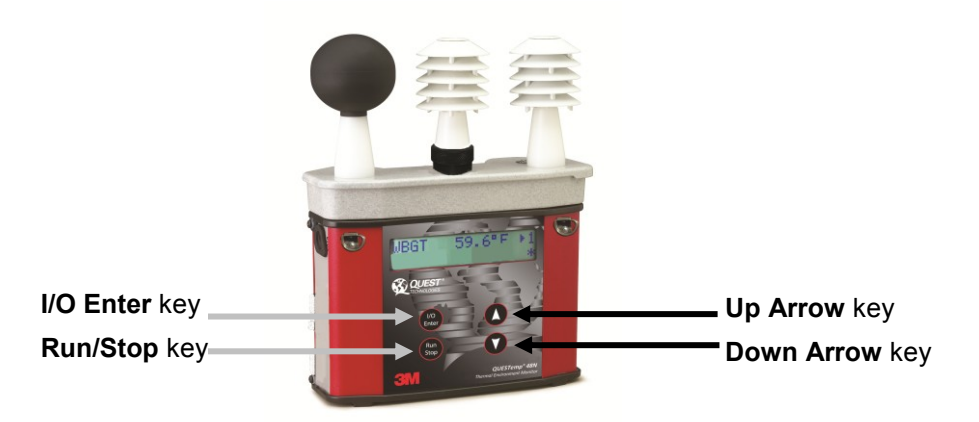

Figure 1-2: Keypad keys identified

#### Getting Started

Turning on, logging/capture an event, and turning off

#### Turning on, logging/capture an event, and turning off

To quickly get you started with the QUESTemp<sup>o</sup> 48N, the following section explains turning on the instrument, data logging/event logging, and stopping.

- 1. Press the **I/O Enter** key to **turn on**.
  - The first two start-up screens detail the name, type of instrument, and then a revision and battery power screen appears. (Ensure the battery level does not fall below 6.4V or you will want to replace the battery. See "Power options", page 19 for more details.)
- ☑ **NOTE:** *if you have data saved on the instrument, an additional screen stating* "*data in memory*" *will appear prompting you to reset the instrument, if desired.*

| QUEST       | REVISION 1.25 |
|-------------|---------------|
| QT-48N VWVB | BATTERY 8.3V  |
|             |               |

Figure 1-3: Start-up screens (A – indicates model and type B- indicates revision and battery power)

2. In the **Index Start-Up** screen, press **I/O Enter** key. (*NOTE: if an index is selected from the Setup menu, this will appear on this screen.*)

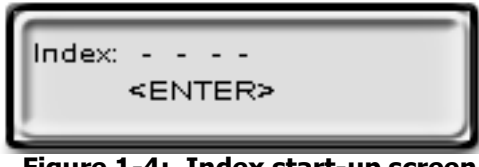

Figure 1-4: Index start-up screen

 A Log Rate Start-Up screen will appear, press I/O Enter key. (This screen details your log rate time or event logging setup option and the last saved logged session or event.) (See Setup, page 8 for more information on event logging.)

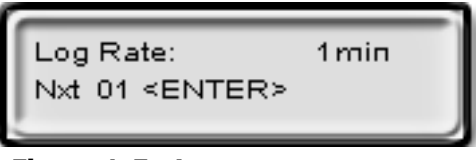

Figure 1-5: Log rate start-up screen

4. The **main menu** (navigational screen) will appear after the start-up screens. Press **I/O Enter** key. (This will open to the measurement screens.)

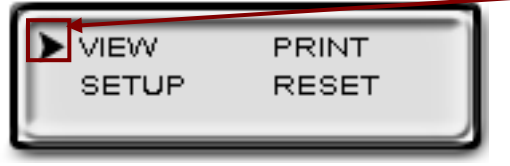

#### **Indicator arrow**

Indicates the selected menu option. Either press up/down arrows to select a new menu or press I/O Enter key to select.

Figure 1-6: Main menu of the QT48N

- Press Run/Stop key to either Data Log or log/record an Event and an asterisk will appear in far right corner. (NOTE: Data logging or an Event is selected via the Setup menu.)
  - Numeric counter
    - *Event logging/recording:* As you record events, the numeric counter will increase by one displaying the number of saved events.
    - Data logging mode: This will display the number of saved data logged sessions instead of Events. (The process is identical to event mode.)

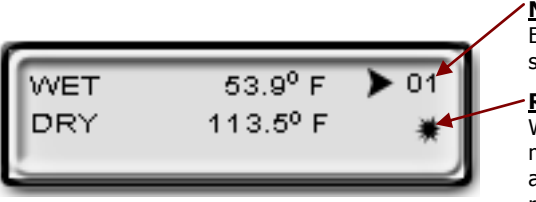

#### Numeric counter

Event records or Data logging sessions displayed

#### Run indicator

Will appear when you are in "Run mode". For an event, it will appear for about 1-2 seconds as an event is recorded in the instrument's history.

#### Figure 1-7: Measurement screen (example)

- To stop data logging, press and hold **Run/Stop** key. (NOTE: please skip this step for an Event log. An event log will capture the measurements with the initial run/stop key press.)
- 7. To view different measurements, press the **Up** or **Down Arrow** key to toggle through the views.
- 8. To return to the **main menu**, press and hold the **I/O Enter** key (3, 2, 1 countdown will appear) and the main menu will display.
  - To select an option on the main menu, press the Up or Down Arrow until an arrow appears directly in front of the appropriate menu selection and then press I/O enter key.
- 9. To **power off**, press and hold the **I/O Enter key** from the main menu.

### Sensors

#### **Globe Thermometer**

The globe thermometer (left position) gives an indication of the radiant heat exposure on an individual due to either direct sunlight or hot objects in the environment. This is accomplished by placing a temperature sensor inside a blackened copper sphere and measuring the temperature rise. The WBGT index is based on the response of a 6 inch diameter globe. The QUESTemp uses a 2 inch diameter globe for a faster response time. The temperature of the 2 inch globe is correlated to match that of a 6 inch globe.

#### Waterless Wetbulb & Relative Humidity Sensor

The relative humidity sensor (middle position) is used to calculate the Waterless Wetbulb from a combination of dry bulb temperature, humidity and wind speed measurements. The waterless wetbulb is used to calculate an estimated WBGT value.

#### **Dry Bulb Thermometer**

The dry bulb thermometer (right position) measures the ambient air temperature. This measurement is used in the outdoor WBGT calculation when a high solar radiant heat load may be present. The series of white plates surrounding the sensor shield it from radiant heat.

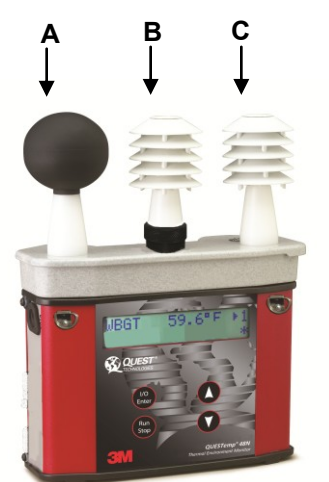

A. Globe thermometer B. Relative humidity sensor

C. Dry bulb thermometer

Figure 1-8: Sensors identified

# Measurements

The QUESTemp° 48N data logging, with an event logging mode, heat stress monitor directly senses three parameters: dry bulb temperature (DB), globe temperature (G), and relative humidity (RH).

It computes the Wet Bulb (WB), the Wet Bulb Globe Temperature (WBGT), and the Stay Times Indices for ACGIH, U.S. Navy PHEL charts, and Flag Conditions for U.S. Navy/Marine Corp. Ashore.

#### WetBulb Globe Temperature (WBGT)

The WBGT is a type of temperature index which combines the effects of temperature, humidity, radiant heat, and air flow and provides a relatively simplistic tool to analyze thermal comfort. The resulting WBGT values can then be compared to indices of work-rest regimens (stay times) based upon workloads.

The WBGT calculation is a weighted average of the three temperature sensors using the following formulas:

\*\*NOTE: Navy and Marine calculations are all based on the outdoor computation.

• WBGT (outdoor) = 0.7WB + 0.2G + 0.1DB (denoted as "WBGT" on the display)

#### Stay Times/Rest Times (Indicies)

Stay Times Indices represent how long a worker should be able to safely work under heat stress conditions. Select one of four indices for displaying and printing from the unit: ACGIH Stay Times, NAVY PHEL's, or Flag Conditions for U.S. Navy/Marine Corp. Ashore. Refer to Appendix B for more information on the indices. NOTE: it will appear as "Index" on the measurement screen.

## **Remote measurements**

The top sensor bar may be removed from the instrument and used through a remote cable. (Please refer to Appendix C for remote cable options.) Shelter the instrument and remote the sensor bar if the measured environment is expecting heavy rain or if temperatures are above 60°C.

## **Operating QUESTemp<sup>o</sup> 48N**

From a powered on mode, the main menu will appear (after the start-up screens are displayed.) Use the **Up Arrow** and **Down Arrow** keys to move the marker in the display in front of the desired mode. Pressing the **I/O Enter** key will select the mode.

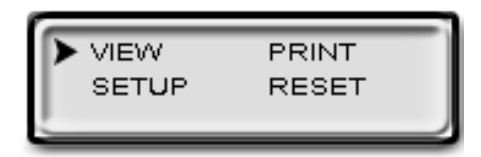

Figure 1-9: Main menu example

#### View

Displays the measured data but does not log it. If more than one set of sensors is plugged into the unit, they can be displayed by pressing and releasing the **I/O Enter** key. The displayed **sensor set** is shown in the **upper right corner**.

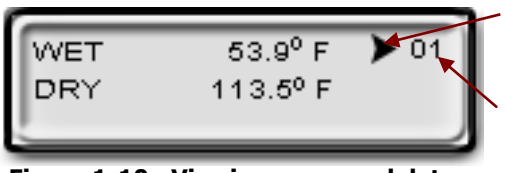

View mode

Arrow icon Indicates you are in view mode

Event # Last logged event/session

#### Figure 1-10: Viewing measured data

NOTE: To return to the main menu, hold down the **I/O Enter** key while a 3, 2, 1 countdown is shown in the lower right corner of the display.

### Setup

The setup options are from the main menu when Setup is selected. At any time, to exit (or escape) a screen, press the Run/Stop key. Table 1-2 identifies the setup parameters.

| Settings          | Explanation                                                                                                    |
|-------------------|----------------------------------------------------------------------------------------------------|
| Temperature units | • Selectable: °F/°C                                                                                                    |
| Language setting  | Selectable: English, Spanish, French, Italian, and German                                                                                                    |
| Time and Date     | Time settings: 24-hour clock                                                                                                    |
|                   | Day-month-year format                                                                                                    |
| Log Rate          | <ul> <li>1, 2, 5, 10, 15, 30, 60 minutes log rate options</li> <li>Event Log: when run/stop is pressed, an event or snapshot of the current conditions is logged into memory. The events range from 0-99.</li> </ul> |
| Index/Stay Times  | <ul> <li>ACGIH, PHEL, FLAG, or none (denoted "")</li> </ul>                                                                                                    |

#### Table: 1-2: Settings indentified

## Operating QUESTemp<sup>o</sup> 48N

9

#### > Selecting Setup parameters

1. From the main menu, select **Setup** by pressing the **I/O Enter** key. Using the **Up/Down Arrow** keys, select the settings in steps 2-6.

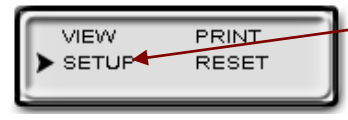

Press I/O Enter key to select Setup.

#### Figure 1-11: Selecting temperature setting and setup

- For the Time and Date settings, once selected, press I/O Enter key to move to the update field. (An underline will appear under the first field.)
  - Press Up/Down Arrows to change the number/month. Press I/O Enter key to toggle through each field. Repeat as necessary until all values are selected.
- 3. For the **Temperature setting**, either **Fahrenheit or Celsius** will appear. Press the **Up/Down Arrow** to select and **I/O Enter** key to change.

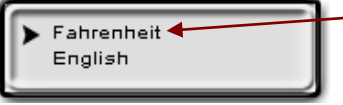

Temperature setting – press I/O Enter key to switch between values.

#### Figure 1-12: Selecting temperature setting

- For the Language setting, once selected, press I/O Enter key. To select a language, press Up/Down Arrow keys. Once selected, press Run/Stop key to return to setup parameters.
- 5. For the Log Rate, once selected, press I/O Enter key.
  - Repeatedly press I/O Enter keys to select either the Log Rate Event or a Log Rate interval (for data logging; e.g. "5").
  - Optional: changing **Next Event field**. Events are numbered starting at 1 and incrementing. The number may be increased to simulate skipping events. This may be useful if the events represent locations and the starting location is somewhere other than 1.

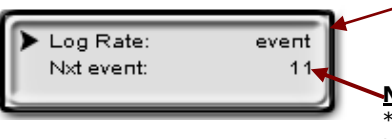

Event Example of setting Log Rate to Event Log

### Next event number

\*To increase, press up arrow key (used to simulate skipping an event.)

#### Figure 1-13: Selecting log rate with event log

- For the Index setting, once selected press I/O Enter key. Press Up/Down Arrow keys to select: "---" (which is equivalent for no index), ACGIH, PHEL, or Flag.
- 7. Exit Setup by pressing the **Run/Stop** key.

### Print

Allows printing to a parallel or serial printer or to a computer. The QUESTemp<sup>o</sup> 48N will recognize the cable plugged in and configure itself for serial or parallel. If no cable is plugged in, it will default to serial. Press **I/O Enter** key to begin printing. Press **Run/Stop** key to return to the menu.

*MOTE: if you wish to stop the printing, press I/O Enter key until you return to the main menu. When the printer has stopped printing, remove the cable from the printer to the instrument.* 

#### Reset

Resetting enables you to clear the logged data from memory. Press the **I/O Enter key** to enter the **Reset mode**. Clear the memory by holding down the **I/O Enter key** while the display counts down from three.

#### Run

For Data Logging setup, the run mode begins a session in memory and logs the data. For Event Logging, each run/stop is stored as an event and a numeric counter displays the number of saved events.

- Begin a session by pressing the **Run/Stop key** from the view mode (or measurement view). An asterisk in the lower right corner indicates the run mode.
  - **I** To toggle through the views, press the **Up or Down Arrow**.

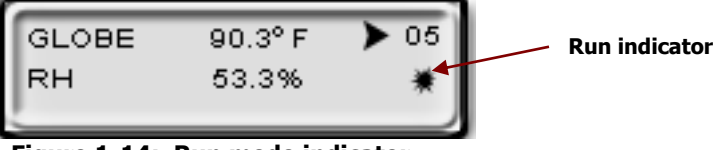

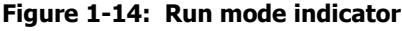

- 2. End the session by pressing the **Run/Stop key** again. (The session will stop recording when the asterisk is no longer displayed.)
- NOTE: If the logging memory is full or if there are no sensors plugged into the unit, attempting to enter the Run mode will result in an error message. If the memory capacity is exceeded, the asterisk in the lower right corner of the display will turn into an "F" and the memory remaining screen will show "0.0".

10

## **Displayed Items**

For the QUESTemp° 48N, the number in the upper right corner indicates the saved session or the saved event log.

- "1"indicates the sensor bar placed on (or attached to) the top of the instrument. Sensors 2 and 3 are labeled on the side of the unit as "Sensor 2", and "Sensor 3".
- An "\*" asterisk in the lower right corner indicates that the unit is in the run mode and is logging data or saves an event.

#### The following measurements can be accessed on the display:

Screen 1: WET (Wet bulb) DRY (Dry bulb)

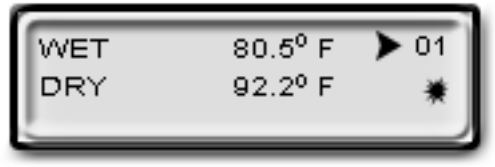

Figure 1-15: Wet and Dry screen

| GLOBE | 40.4° C | ▶ 03 |
|-------|---------|------|
| RH    | 52.5%   | *    |
|       |         |      |

Figure 1-16: Globe and RH screen

| WBGT | 30.7°C | ▶ 3 |
|------|--------|-----|
|      |        | *   |

Figure 1-17: WBGT screen

| TIME | 11:04:13 🕨 04 |
|------|---------------|
| DATE | 26-AUG-09 💥   |
| _    |               |

Figure 1-18: Time and Date screen

Screen 2: GLOBE and RH

Screen 4: Time (24 hour format)

Date (day, month, year)

Screen 3: WBGT

Screen 5: BAT (Battery voltage) MEM (Logging memory available in days)

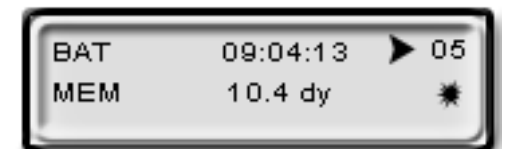

Figure 1-19: Battery & memory screen

Screen 6: Index (Navy PHEL stay times)

| PHEL_5 | 3:10 | ▶ 05 |
|--------|------|------|
| PHEL_6 | 8:03 | *    |
|        |      |      |

Figure 1-20: Navy PHEL stay times

- ☑ **NOTE:** A series of dashes appear in the display if one of the following occur:
  - The temperature is outside of its allowable range
    - A temperature sensor has failed
    - Stay times temperatures are outside of the their defined range

#### **Stay Time/Index**

The screen(s) displaying stay time data appear different for each of the possible indices.

If **ACGIH** is selected, the recommended working minutes per hour are shown for each of the workload categories Light (L), Moderate (M), Heavy (H), and Very Heavy (VH).

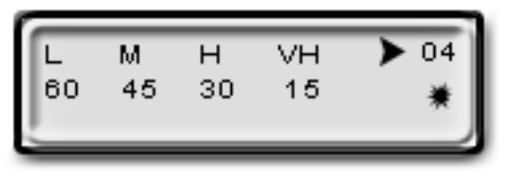

Figure 1-21: Index for ACGIH

12

If the **Navy PHELs** are selected, the recommended working hours are shown based on a maximum of eight hours. Three screens are used to display the PHELs two at time.

☑ **NOTE:** "8:01" following one of the PHELs indicates greater than eight hours.

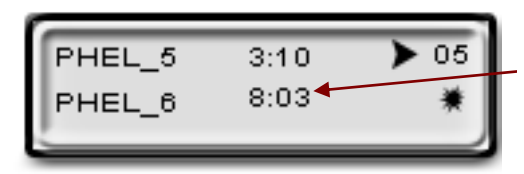

PHELs stay time is greater than 8 hours.

Figure 1-22: Navy PHELs screen

If **Flag** is selected, the Flag Conditions for Navy/Marines Corp. Ashore warning system screen will appear. There are five flag systems, no flag, yellow, green, red, and black, which provide heat exposure guidelines for acclimated individuals. (For more information, please refer to the "Flag Conditions US Navy/Marine Corp. Ashore" on page 26.)

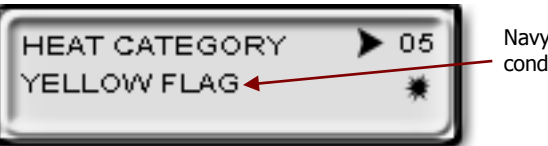

Navy/Marine Corp's heat condition flag warning example

Figure 1-23: Flag Conditions Navy/Marine Corp. Ashore

## **Data Logging**

Data from each sensor is recorded at the interval set by the logging rate. Every time **Run/Stop** is pressed, a session is either started or ended in memory. Each session contains a header with time, date, and summary information.

Memory Table: Gives the number of logging DAYS.

| Log Rate  | 1 min | 2 min | 5 min | 10 min | 15 min | 30 min | 60 min |
|-----------|-------|-------|-------|--------|--------|--------|--------|
| 1 sensor  | 11.2  | 22.5  | 56.2  | 112.4  | 168.6  | 337.3  | 674.5  |
| 2 sensors | 5.6   | 11.2  | 28.1  | 56.2   | 84.3   | 168.6  | 337.3  |
| 3 sensors | 3.7   | 7.5   | 18.7  | 37.5   | 56.2   | 112.4  | 224.8  |

| Table 1-3: | Example | of a | Memory | table |
|------------|---------|------|--------|-------|
|------------|---------|------|--------|-------|

13

## **Electronic sensor check**

A verification module, Quest model 053-923, may be used to check the operation of the QUESTemp's wet bulb, dry bulb, and globe. The purpose is to verify that the electronic components are within a specific range with known values and a known source. The temperature tolerances should be within  $+/-0.5^{\circ}$ C.

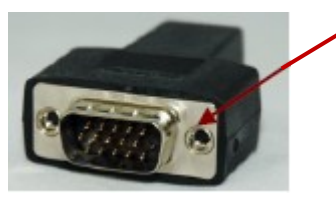

Example of Verification module

• **NOTE:** If the sensors are outside of the tolerances, this indicates the sensor alignment should be serviced off-site for calibration.

#### Performing an electronic sensor check

- 1. Ensure the instrument is reading in Celsius prior to your electronic sensor check.
- To change the temperature setting, select **Setup** from the main menu. Then, either Fahrenheit or Celsius will appear on the screen. When selected, press **I/O enter** key to switch between settings. For more information, please refer to page 9, step 3.
- 2. Remove the top sensor bar, place to the side, and plug in the verification module into the center pins of the sensor housing.
- 3. Verify the measurement readings on the screen are within +/- 0.5°C tolerance to the readings printed on the verification module label. Example below:
  a. Wet Bulb (WB): 11.1°C
  b. Dry Bulb (DB): 45.3°C
  c. Globe (G): 69.2°C
  - NOTE: Relative humidity (RH) is not valid on this instrument.
- 4. Once completed, remove verification module and place sensor bar back on the instrument. (Tighten down the two bolts.) Change the Celsius reading back to Fahrenheit. (Refer to step 1 a-b.)

## **Sensor Alignment**

For highly accurate measurement readings, you should align your QUESTemp<sup>o</sup> 48N prior to data logging or event logging/recording. For the RH sensor, it is recommended to align with a High concentration level using the 75% sensor salt, NaCl (sodium chloride), or a Low concentration level using the, the 33% sensor salt, MgCl (magnesium chloride). (To order sensor alignment salts, refer to an online vendor such as, colepalmer.com.)

### **RH Sensor Alignment**

1. To open, navigate to the main menu and select **View** by pressing **I/O Enter** key (see A). A measurement screen will appear (see B).

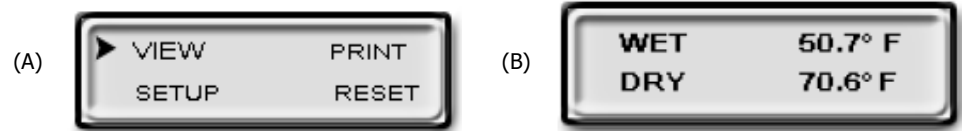

Figure 1-24: Main menu with view selected (A) & measurement screen (B)

2. Press and hold **I/O Enter** key and then press **Down Arrow** key from the **View** menu. The Alianment screen will appear.

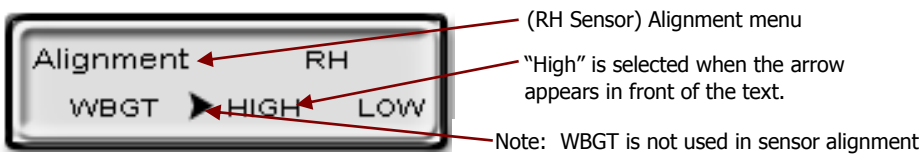

#### Figure 1-25: Alignment screen

- 3. Press Up/Down Arrow key to select either High or Low. Then press I/O Enter key.
- 4. **Remove** (or slide) the **Sunshield** (white globe) from the **RH sensor** and place it to the side. (See Figure 1-26).
- 5. **Place a latex finger cot** (user supplied) over the humidity sensor in order for the sensor to stabilize quicker about 15 minutes (or up to 60 minutes without). *Note: latex finger cots can be found at various hardware stores or online such as colepalmer.com.*

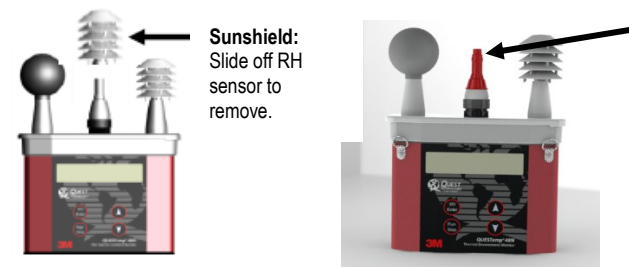

Place unrolled finger cot, with a small hole cut in the top, so it is completely stretched over the humidity sensor.

Figure 1-26: Sunshield & placement of finger cot prior to RH alignment

- 6. Place the Salt container, with the salt alignment cap removed, over the RH sensor (middle sensor). Allow level to **stabilize** for at least **15 minutes.** (Refer to Figure 1-25.)
  - About sensor alignment: if readings are within +/-0.5%, a change in sensor alignment is not required. Skip to step 7 to return to main menu.
  - NOTE: For a High alignment, use the 75% sensor alignment salt (NaCL) and for a Low alignment, use the 33% alignment salt (MqCl).

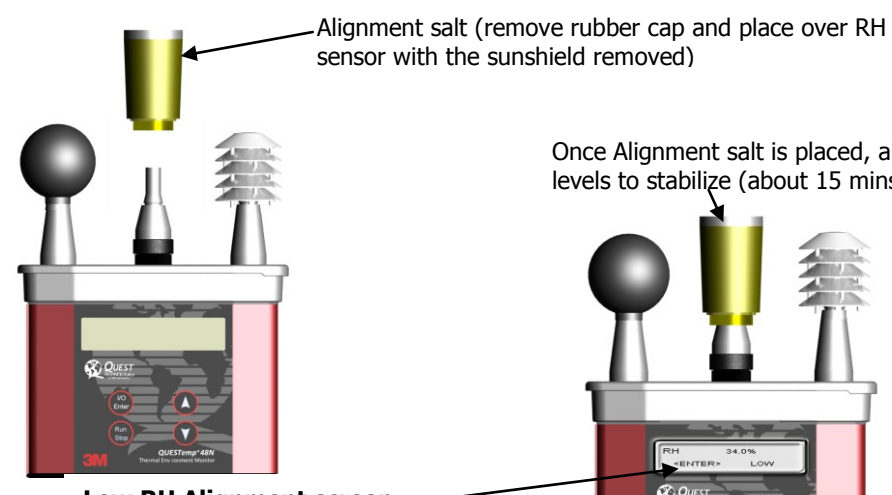

Once Alignment salt is placed, allow levels to stabilize (about 15 mins).

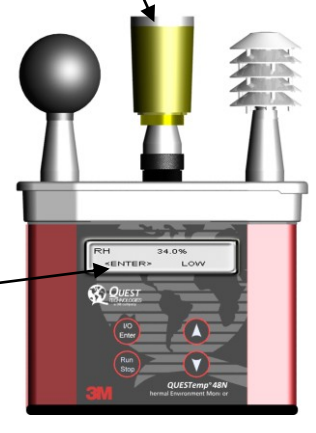

Low RH Alignment screen Adjust % to 33% (using up/down arrow kevs) and press Enter (after level has stabilized) to store sensor alignment level.

#### Figure 1-27: RH alignment with Low % example

7. In either the High/Low RH alignment screen, adjust the level to the percentage displayed on the salt container by using the **Up/Down Arrow** keys. Press **I/O Enter** key to save. (The instrument will state either "Successful" or "Failure" if it passed/did not pass. For "Failure" repeat the steps above.)

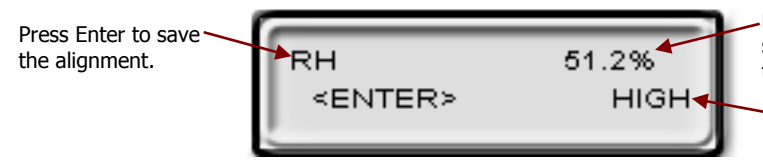

Example of high RH percentage prior to sensor alignment. Press up/down arrows to adjust level after salt has stabilized.

Sensor alignment with High % RH level

#### Figure 1-28: RH alignment with High% screen

- To return to the main menu, press **Run/Stop** key. 8.
- 9. Verify the RH sensor is +/-0.5% of the specific percentage. If not repeat the steps above.
- 10. Remove the alignment salt and finger cot. Replace the Sunshield over the RH sensor when completed with the sensor alignment.

## Printing

Printing options include to a RS-232 port or to a parallel printer. Serial transmission requires Quest cable #54-715. Parallel transmission requires Quest cable #56-875. With the applicable cable plugged in, select **PRINT** from the menu and press the **I/O Enter key** to enter the PRINT mode. Begin printing by pressing the **I/O Enter key**. Press the key again to abort the printing.

#### **Data/Communications**

3M<sup>™</sup> Detection Management Software DMS is recommended for downloading, storing, graphing, and printing reports (see below). Communications programs, such as Window's Hyperterminal may also be used to capture the printout into a file. The baud rate is fixed at 9600.

|                                                                                                    | Heat St                                                                                                    | 2/2                                                                                                    | 21/2013                                                                                                    | • ·                                                                                             |                                                                                                    |
|----------------------------------------------------------------------------------------------------|----------------------------------------------------------------------------------------------------|----------------------------------------------------------------------------------------------------|----------------------------------------------------------------------------------------------------|-------------------------------------------------------------------------------------------------|----------------------------------------------------------------------------------------------------|
| Event Log 1: S                                                                                                    | ummary Data                                                                                                    | Panel                                                                                                    |                                                                                                    |                                                                                                 |                                                                                                    |
| Description                                                                                                    | Meter                                                                                                    | Value                                                                                                    | Description                                                                                                    | Meter                                                                                           | <u>Value</u>                                                                                                    |
| Dry Bulb Max                                                                                                    | SensorBar 1                                                                                                    | 25.15 °C                                                                                                    | Dry Bulb Max Time                                                                                                    | SensorBar 1                                                                                     | 9/9/2011<br>8:25:30 AM                                                                                                    |
| Globe Max                                                                                                    | SensorBar 1                                                                                                    | 25.15 °C                                                                                                    | Globe Max Time                                                                                                    | SensorBar 1                                                                                     | 9/9/2011<br>8:25:30 AM                                                                                                    |
| Heat Index Max                                                                                                    | SensorBar 1                                                                                                    | 24.37 °C                                                                                                    | Heat Index Max Time                                                                                                    | SensorBar 1                                                                                     | 9/9/2011<br>8:25:30 AM                                                                                                    |
| Humidex Max                                                                                                    | SensorBar 1                                                                                                    |                                                                                                    | Humidity Max                                                                                                    | SensorBar 1                                                                                     | 50.7 %                                                                                                    |
| Humidity Max Time                                                                                                    | SensorBar 1                                                                                                    | 9/9/2011<br>8:25:30 AM                                                                                            |                                                                                                    |                                                                                                 |                                                                                                    |
|                                                                                                    |                                                                                                    |                                                                                                    |                                                                                                    |                                                                                                 |                                                                                                    |
| Event Log 2: Si                                                                                                    | ummary Data<br>Meter                                                                                                    | Panel<br>Value                                                                                                    | Description                                                                                                    | Meter                                                                                           | Value                                                                                                    |
| Event Log 2: Si<br>Description<br>Dry Bulb Max                                                                                                    | ummary Data<br>Meter<br>SensorBar 1                                                                                                    | Panel<br>Value<br>26.65 °C                                                                                        | Description<br>Dry Bulb Max Time                                                                                                    | Meter<br>SensorBar 1                                                                            | Value<br>1/11/2012<br>11:27:14 AM                                                                                                    |
| Event Log 2: So<br>Description<br>Dry Bulb Max<br>Globe Max                                                                                                    | ummary Data<br>Meter<br>SensorBar 1<br>SensorBar 1                                                                                                    | Panel<br>Value<br>26.65 °C<br>27.84 °C                                                                            | Description<br>Dry Bulb Max Time<br>Globe Max Time                                                                                                   | Meter<br>SensorBar 1<br>SensorBar 1                                                             | Value<br>1/11/2012<br>11:27:14 AM<br>1/11/2012<br>11:24:40 AM                                                                                                    |
| Event Log 2: Si<br>Description<br>Dry Bulb Max<br>Globe Max<br>Heat Index Max                                                                                            | Meter<br>SensorBar 1<br>SensorBar 1<br>SensorBar 1                                                                                                    | Panel<br>26.65 °C<br>27.84 °C<br>26.74 °C                                                                         | Description<br>Dry Bulb Max Time<br>Globe Max Time<br>Heat Index Max Time                                                                            | Meter<br>SensorBar 1<br>SensorBar 1<br>SensorBar 1                                              | Value<br>1/11/2012<br>11:27:14 AM<br>1/11/2012<br>11:24:40 AM<br>1/11/2012<br>11:26:29 AM                                                                                                    |
| Event Log 2: Si<br>Description<br>Dry Bulb Max<br>Globe Max<br>Heat Index Max<br>Humidex Max                                                                             | Meter<br>SensorBar 1<br>SensorBar 1<br>SensorBar 1<br>SensorBar 1                                                                                                    | Panel<br>26.65 °C<br>27.84 °C<br>26.74 °C<br>                                                                     | Description<br>Dry Bulb Max Time<br>Globe Max Time<br>Heat Index Max Time<br>Humidity Max Time                                                       | Meter<br>SensorBar 1<br>SensorBar 1<br>SensorBar 1<br>SensorBar 1                               | Value<br>1/11/2012<br>11:27:14 AM<br>1/11/2012<br>11:24:40 AM<br>1/11/2012<br>11:26:39 AM<br>1/11/2012<br>11:26:30 AM                                                                                                    |
| Event Log 2: St<br>Description<br>Dry Bulb Max<br>Globe Max<br>Heat Index Max<br>Humidex Max<br>Event Log 3: St                                                          | ummary Data<br>Meter<br>SensorBar 1<br>SensorBar 1<br>SensorBar 1<br>SensorBar 1<br>ummary Data                                                                      | Panel           Value           26.65 °C           27.84 °C           26.73 °C                                    | Description<br>Dry Bulb Max Time<br>Globe Max Time<br>Heat Index Max Time<br>Humidity Max Time                                                       | Meter<br>SensorBar 1<br>SensorBar 1<br>SensorBar 1<br>SensorBar 1                               | Value<br>1/11/2012<br>11/27/14 AM<br>1/11/2012<br>11/24/40 AM<br>1/11/2012<br>11/26/30 AM                                                                                                    |
| Event Log 2: S<br>Description<br>Dry Bulb Max<br>Globe Max<br>Heat Index Max<br>Humidex Max<br>Event Log 3: S<br>Description                                             | Meter<br>SensorBar 1<br>SensorBar 1<br>SensorBar 1<br>SensorBar 1<br>SensorBar 1<br>Meter                                                                            | Panel           Value           26.65 °C           27.84 °C           25.74 °C              Panel           Value | Description<br>Dry Bulb Max Time<br>Globe Max Time<br>Heat Index Max Time<br>Humidity Max Time                                                       | Meter<br>SensorBar 1<br>SensorBar 1<br>SensorBar 1<br>SensorBar 1                               | Value<br>1/11/2012<br>11/27/14 AM<br>1/11/2012<br>11/24/03 AM<br>1/11/2012<br>11/26/30 AM                                                                                                    |
| Event Log 2: Si<br>Description<br>Dry Bulb Max<br>Globe Max<br>Heat Index Max<br>Humidex Max<br>Event Log 3: Si<br>Description<br>Dry Bulb Max                           | Meter<br>SensorBar 1<br>SensorBar 1<br>SensorBar 1<br>SensorBar 1<br>SensorBar 1<br>Meter<br>SensorBar 1                                                             | Panel           Value           26.65 °C           27.84 °C           26.74 °C                                    | Description<br>Dry Bulb Max Time<br>Globe Max Time<br>Heat Index Max Time<br>Humidity Max Time<br>Description<br>Dry Bulb Max Time                   | Meter<br>SensorBar 1<br>SensorBar 1<br>SensorBar 1<br>SensorBar 1<br>Meter<br>SensorBar 1       | Value<br>1/11/2012<br>11/27/14 AM<br>1/11/2012<br>11/2440 AM<br>1/11/2012<br>11/26/30 AM<br>1/11/2012<br>11/26/30 AM<br><u>Value</u><br>1/13/2012<br>9:17/43 AM                                                                                                    |
| Event Log 2: S<br>Description<br>Dry Bulb Max<br>Globe Max<br>Heat Index Max<br>Humidex Max<br>Humidex Max<br>Event Log 3: S<br>Description<br>Dry Bulb Max<br>Globe Max | ummary Data<br>Meter<br>SensorBar 1<br>SensorBar 1<br>SensorBar 1<br>SensorBar 1<br>ummary Data<br>Meter<br>SensorBar 1<br>SensorBar 1<br>SensorBar 1<br>SensorBar 1 | Panel                                                                                                    | Description<br>Dry Bulb Max Time<br>Globe Max Time<br>Heat Index Max Time<br>Humidity Max Time<br>Description<br>Dry Bulb Max Time<br>Globe Max Time | Mater<br>SensorBar 1<br>SensorBar 1<br>SensorBar 1<br>SensorBar 1<br>SensorBar 1<br>SensorBar 1 | Value           1/11/2012           11/27/14 AM           1/11/2012           11/24/40 AM           1/11/2012           11/26/22           11/26/23           1/11/2012           11/26/2012           11/26/2012           11/26/2012           11/26/2012           11/26/2012           11/2/012           11/2/012           11/2/012           11/2/012           11/2/012           11/2/012           11/2/012           11/2/012           11/2/012           11/2/012 |

Figure 1-29: Sample DMS event data report

### Parallel

Data can be sent directly to parallel printers that accept direct ASCII test input without special drivers. Make sure the **printer** is **powered on** and is **online**, ready to accept data, prior to printing.

| QUEST TECHNOLOGIES<br>HEAT STRESS REPO            | 6, a 3M company<br>RT                | Page 1   | EVENT: '<br>Sensor: ' | 1<br>1                |                  |          |                  |              | Page 2                     |
|---------------------------------------------------|--------------------------------------|----------|-----------------------|-----------------------|------------------|----------|------------------|--------------|----------------------------|
| File Name                                         | QUESTemp°48N R<br>Serial # TK0909090 | Rev 1.00 | Degrees<br>Stay Time  | Fahrenhe<br>es: ACGIF | it<br>I, Acclima | ated,    | WBG              | T, clo       | correction = 1.0 °C        |
| Employee                                          |                                      |          | TIME WE               | BGT DR                | Y GLOB           | E RH     | HI A             | FLOV         | <u>VLMHVH</u>              |
| Facility                                          | _ Session (3)                        | 07-20    | 11:08 67              | .9 82.4<br>.1 82.6    | 90.7<br>91.3     | 13       | 0                | 0.5<br>0.5   | 60 60 60 60<br>60 60 60 60 |
| Department                                        | Stop: 21-NOV-09 11                   | :10:15   | EVENT: 2              | 2                     |                  |          |                  |              | Page 3                     |
| Job                                               | _ Printed: 21-NOV-09 1               | 1:16:00  | Sensor: 1             | Fahranha              | i+               |          |                  |              | 0                          |
| Comments/Notes                                    |                                      |          | Stay Time             | es: ACGI              | I, Acclima       | ated,    | WBG              | T, clo       | correction = 1.0 °C        |
|                                                   |                                      |          | TIME WE               | BGT DR                | Y GLOBE          | RH       |                  | . M          | <u>H VH</u>                |
| Logging Interval: 1 minutes<br>Degrees Fahrenheit |                                      |          | 11:08 79<br>11:09 80  | .3 98.9<br>.2 99.2    | 104.5<br>105.6   | 15<br>15 | 06               | 0 45<br>0 45 | 30 15<br>30 15             |
| MAXIMUM LEVELS, Sensor 1                          |                                      |          | EVENT:                | 3                     |                  |          |                  |              | Page 4                     |
| WBGT 68.3 21-NOV-09                               | 11:10:08                             |          | Degrees               | Fahrenhe              | it               |          |                  |              |                            |
| CLORE 01 4 21 NOV 09                              | 11:09:50                             |          | Stav Time             | es: ACGI              | I. Acclima       | ated.    | WBG <sup>-</sup> | Ti. clo      | correction = 1.0 °C        |
| REL HUMIDITY 14% 21-FEB-08                        | 11.10.12                             |          |                       |                       | .,               |          |                  | ,            |                            |
| FLOW (m/s) 0.6 21-FEB-08                          | 11.09.08                             |          | TIME WE               | <b>BGT DRY</b>        | GLOBE            | RH       | HI L             | М            | <u>H VH</u>                |
|                                                   | 11.00.00                             |          | 11:08 68              | 8.1 88.0              | 92.7             | 11       | 06               | 0 60         | 60 60                      |
| MAXIMUM LEVELS. Sensor 2                          |                                      |          | 11:09 68              | 3.4 88.3              | 92.9             | 11       | 06               | 0 60         | 60 60                      |
| WBGT 80.5 21-FEB-08                               | 11:10:11                             |          |                       |                       |                  |          |                  |              | _                          |
| DRY BULB 99.2 21-FEB-08                           | 11:09:07                             |          | EVENT: 4              | 4                     |                  |          | /                |              | Page 5                     |
| GLOBE 106.1 21-FEB-08                             | 11:10:06                             |          | Sensor: V             | VBGT(W-               | AVG) = .5        | 60*W     | BGT(1            | ) + .2       | 25*WBGT(2) + .25*WBGT(3)   |
| HEAT INDEX 0 00-XXX-00                            | 00:00:00                             |          | Degrees               | Fanrenne              | it               |          |                  |              |                            |
| REL HUMIDITY 15% 21-FEB-08                        | 11:07:32                             |          | Stay Time             | es: ACGII             | I, Acclima       | ated,    | WBG              | T, clo       | correction = 1.0 C WBGT    |
| MAXIMUM LEVELS, Sensor 3                          |                                      |          | WBGTo                 |                       |                  |          |                  |              |                            |
| WBGT 68.6 21-FEB-08                               | 11:09:56                             |          |                       |                       |                  |          |                  |              |                            |
| DRY BULB 88.6 21-FEB-08                           | 11:10:08                             |          | -                     |                       |                  |          |                  |              | 201                        |
| GLOBE 93.0 21-FEB-08                              | 11:10:03                             |          | IIME                  | W-AVG                 | W-AVG            | L        | IVI              | н            | VH                         |
| HEAT INDEX 0 00-XXX-00                            | 00:00:00                             |          | 11.08                 | 715                   | 70.8             | 60       | 60               | 60           | <br>60                     |
| REL HUMIDITY 11% 21-FEB-08                        | 11:07:32                             |          | 11:00                 | 71.8                  | 70.0             | 60       | 60               | 60           | 45                         |
|                                                   |                                      |          |                       |                       |                  | 00       | 00               | 00           |                            |
| WBGT 71.4 21-FFR-08                               | 11.10.14                             |          |                       |                       |                  |          |                  |              |                            |
| 11.4 21-1 ED-00                                   | 11.10.14                             |          |                       |                       |                  |          |                  |              |                            |
|                                                   |                                      |          |                       |                       |                  |          |                  |              |                            |
|                                                   |                                      |          |                       |                       |                  |          |                  |              |                            |
|                                                   |                                      |          |                       |                       |                  |          |                  |              |                            |

Figure 1-30: Sample printouts

18

### Powering

The QUESTemp<sup>o</sup> 48N uses a 9-volt alkaline battery. A door on the back of the instrument allows the user access to the 9-volt battery.

The 2-position switch located in the battery compartment is set by the user to the 9-volt battery.

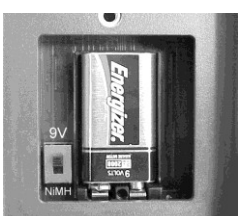

Figure 1-31: 9-volt battery

#### 9-Volt Alkaline Battery Replacement

WARNING: Replace batteries only in a non-hazardous environment.

The 9-volt battery should be replaced should be recharged when the voltage drops below 6.4 volts. The battery voltage is displayed when the instrument is turned on. While turned on, the battery voltage can be displayed at any time by pressing the up or down arrow keys to move through the display until the battery voltage screen appears. If, while operating, the battery voltage drops below 6.4 volts, the display will automatically switch to the display showing the battery voltage along with a low battery message. After a low battery occurs, the unit will continue to operate for approximately 8 hours. When the battery voltage falls to 6.2 volts or below, the unit will automatically turn off.

Replace only with an approved 9-volt alkaline battery.

#### **Approved 9-Volt Batteries**

Eveready: Energizer 522, EN22, 6LR61 Duracell: MN1604 Panasonic: 6LR61, 6AM6X Rayovac: A1604 UltraLife: U9V

## **Appendix A: Specifications**

#### Measurements

20

- Globe Temperature, Dry Bulb Temperature, Wet Bulb Temperature, % Relative Humidity, and WBGT Index
- Temperatures given in Celsius or Fahrenheit
- Index (displayed stay time with selected index): ACGIH TLV, U.S. Navy PHEL Charts, Flag Conditions for U.S. Navy/Marine Corp. Ashore

#### Data Logging mode and Event logging mode

Data logging mode records and prints all measurements at user selected interval of 1, 2, 5, 10, 15, 30, or 60 minutes.

Event logging mode (1 second record) 128K bytes of data memory.

#### Languages

English, French, Spanish, Italian, German

#### Sensors

Dry Bulb Sensor- 1000 Ohm Platinum RTD

Accuracy and Ranges: +/-0.5 from 0°C to 120°C (+/-0.9°F from 32°F to 248°F)

Waterless Wet Bulb (Humidity) Sensor

 Accuracy and Ranges: Expanded measurement uncertainty of 1.1°C (k=2) between 0°C and 80°C (32°F and 176°F)

Globe Sensor- 1000 Ohm Platinum RTD

Accuracy and Ranges: +/-0.5 from 0°C to 120°C (+/-0.9°F from 32°F to 248°F)

Relative Humidity Sensor - Integrated circuit with capacitive polymer sensor

• Accuracy and Ranges: +/-5% from 20 to 95% (non-condensing)

#### **Operating Temperature Range**

Sensor Assembly:  $-5^{\circ}C$  to  $+100^{\circ}C$ Electronics:  $-5^{\circ}C$  to  $60^{\circ}C$ 

#### Housing

Designed water resistant to a light rain or mist. If rain is frequent, best practice would be to remote the sensor bar and keep the instrument sheltered.

#### Size

Height 9.2in (23.5cm); Width 7.2in (18.3mm); Depth 3.0in (7.5mm) Dimensions include mounted sensor assembly

#### Weight

2.6 lbs. (1.2 kg) with mounted sensor assembly

#### **Remote Sensor Bar**

Using a cable, the top sensor bar can be setup for remote measurements, up to 200 feet (61m).

#### Power

9V alkaline

#### **Battery Life**

9V alkaline: 80 hours

21

### QUESTemp° 48N Block Model

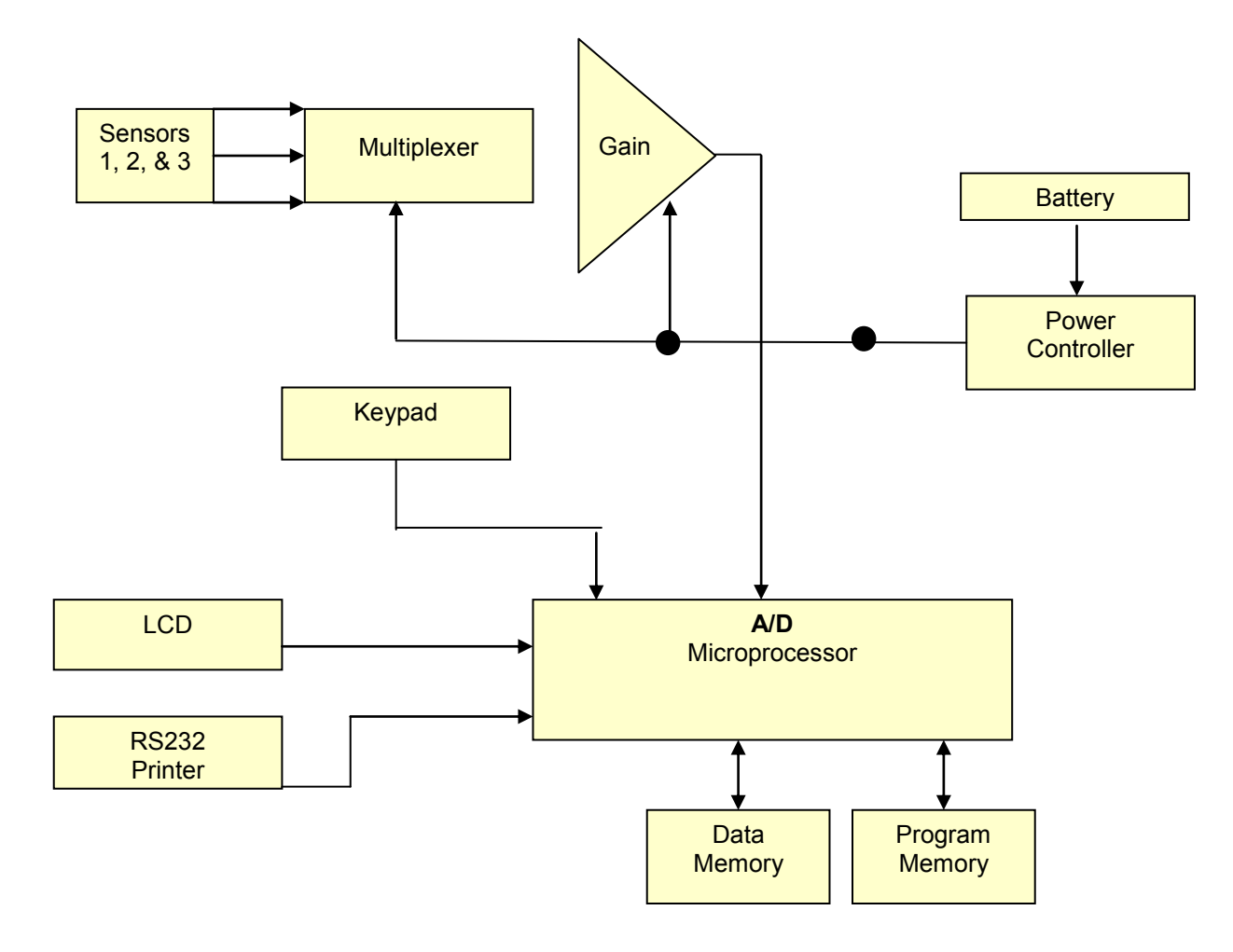

### **Appendix B: Heat Exposure Tables**

### ACGIH

Screening Criteria for Heat Stress Exposure. WBGT values in °C. *NOTE: according to the ACGIH's guidelines, the temperature values represent a work and rest process which is explained in the standards. Please refer to the ACGIH TLVs and BEIs for specific details.* 

| Work and recovery | Light | Moderate | Heavy | Very Heavy |
|-------------------|-------|----------|-------|------------|
| (TLV)             |       |          |       |            |
| 75% to 100%       | 31.0  | 28.0     | 26.0* | 23.5*      |
| 50% to 75%        | 31.0  | 29.0     | 27.5  | 25.5*      |
| 25% to 50%        | 32.0  | 30.0     | 29.0  | 28.0       |
| 0% to 25%         | 32.5  | 31.5     | 30.5  | 30.0       |

| Work and recovery | Light | Moderate | Heavy | Very Heavy |
|-------------------|-------|----------|-------|------------|
| (Action Limit)    |       |          |       |            |
| 75% to 100%       | 28.0  | 25.0     | 22.5* | 20.0*      |
| 50% to 75%        | 28.5  | 26.0     | 24.0  | 22.5*      |
| 25% to 50%        | 29.5  | 27.0     | 25.5  | 24.5       |
| 0% to 25%         | 30.0  | 29.0     | 28.0  | 27.0       |

\*Values not specified by ACGIH have been estimated for continuity.

ACGIH Clothing Corrections

### **ACGIH Clothing Corrections**

The following clothing corrections are in degrees Celsius. When a clothing correction is entered into the setup portion of the QUESTemp<sup>o</sup> 48N, the value is added to the WBGT only for looking up the stay times. The WBGT value displayed by the unit does not reflect corrections.

| Clothing type                              | Clothing correction (Addition to WBGT (°C) |
|--------------------------------------------|--------------------------------------------|
| Work clothes (long sleeve shirt and pants) | 0°                                         |
| Cloth (woven material) coveralls           | 0°                                         |
| Double-layer woven clothing                | 3°                                         |
| SMS polypropylene coveralls                | 0.5°                                       |
| Polyolefin coveralls                       | 10                                         |
| Limited-use vapor-barrier coveralls        | 11°                                        |

Cited from "American Conference of Governmental Industrial Hygienists - Threshold Limit Values and Biological Exposure Indices for 2008"; Reprinted with permission from ACGIH

### **United States Navy**

Physiological Heat Exposure Limits (PHELs) Time Table (Without the presence of fuel combustion gases/fuel vapors)

The recommended working hours are shown based on a maximum of eight hours. Naval personnel will follow a category, I - VI, based upon their function.

#### PHEL Curves (Total Exposure Time in Hours: Minutes)

| WBGT(F) | <u> </u> | Ш     | Ш     | <u>IV</u> | V    | <u>VI</u> |
|---------|----------|-------|-------|-----------|------|-----------|
|         |          |       |       |           |      |           |
| 80.0    | >8:00    | >8:00 | >8:00 | 8:00      | 6:35 | 4:30      |
| 81.0    | >8:00    | >8:00 | >8:00 | 8:00      | 6:35 | 4:30      |
| 82.0    | >8:00    | >8:00 | 8:00  | 7:05      | 5:25 | 3:40      |
| 83.0    | >8:00    | 8:00  | 7:45  | 6:25      | 4:55 | 3:20      |
| 84.0    | >8:00    | 8:00  | 7:05  | 5:55      | 4:30 | 3:05      |
| 85.0    | 8:00     | 7:45  | 6:30  | 5:20      | 4:05 | 2:50      |
| 86.0    | 8:00     | 7:05  | 5:55  | 4:55      | 3:45 | 2:35      |
| 87.0    | 7:25     | 6:30  | 5:25  | 4:30      | 3:25 | 2:20      |
| 88.0    | 6:45     | 5:55  | 4:55  | 4:05      | 3:10 | 2:10      |
| 89.0    | 6:10     | 5:25  | 4:30  | 3:45      | 2:50 | 2:00      |
| 90.0    | 5:40     | 5:00  | 4:10  | 3:25      | 2:40 | 1:50      |
| 91.0    | 5:15     | 4:35  | 3:50  | 3:10      | 2:25 | 1:40      |

24

Appendix B United States Navy

| WBGT(F) | <u> </u> | Ш    | Ш    | <u>IV</u> | V    | <u>VI</u> |
|---------|----------|------|------|-----------|------|-----------|
| 92.0    | 4:50     | 4:10 | 3:30 | 2:55      | 2:15 | 1:30      |
| 93.0    | 4:25     | 3:50 | 3:15 | 2:40      | 2:00 | 1:25      |
| 94.0    | 4:05     | 3:35 | 3:00 | 2:25      | 1:50 | 1:15      |
| 95.0    | 3:45     | 3:15 | 2:45 | 2:15      | 1:45 | 1:10      |
| 96.0    | 3:25     | 3:00 | 2:30 | 2:05      | 1:35 | 1:05      |
| 97.0    | 3:10     | 2:45 | 2:20 | 1:55      | 1:25 | 1:00      |
| 98.0    | 2:55     | 2:35 | 2:10 | 1:45      | 1:20 | 0:55      |
| 99.0    | 2:40     | 2:20 | 2:00 | 1:40      | 1:15 | 0:50      |
| 100.0   | 2:30     | 2:10 | 1:50 | 1:30      | 1:10 | 0:45      |
| 101.0   | 2:20     | 2:00 | 1:40 | 1:25      | 1:05 | 0:45      |
| 102.0   | 2:10     | 1:50 | 1:35 | 1:15      | 1:00 | 0:40      |
| 103.0   | 2:00     | 1:45 | 1:25 | 1:10      | 0:55 | 0:35      |
| 104.0   | 1:50     | 1:35 | 1:20 | 1:05      | 0:50 | 0:35      |
| 105.0   | 1:40     | 1:30 | 1:15 | 1:00      | 0:45 | 0:30      |
| 106.0   | 1:35     | 1:25 | 1:10 | 0:55      | 0:45 | 0:30      |
| 107.0   | 1:30     | 1:15 | 1:05 | 0:50      | 0:40 | 0:25      |
| 108.0   | 1:20     | 1:10 | 1:00 | 0:50      | 0:35 | 0:25      |
| 109.0   | 1:15     | 1:05 | 0:55 | 0:45      | 0:35 | 0:25      |
| 110.0   | 1:10     | 1:00 | 0:50 | 0:40      | 0:30 | 0:20      |
| 111.0   | 1:05     | 1:00 | 0:50 | 0:40      | 0:30 | 0:20      |
| 112.0   | 1:00     | 0:55 | 0:45 | 0:35      | 0:25 | 0:20      |
| 113.0   | 0:55     | 0:50 | 0:40 | 0:35      | 0:25 | 0:15      |
| 114.0   | 0:55     | 0:45 | 0:40 | 0:30      | 0:25 | 0:15      |
| 115.0   | 0:50     | 0:45 | 0:35 | 0:30      | 0:20 | 0:15      |
| 116.0   | 0:45     | 0:40 | 0:35 | 0:25      | 0:20 | 0:15      |
| 117.0   | 0:45     | 0:40 | 0:30 | 0:25      | 0:20 | 0:10      |
| 118.0   | 0:40     | 0:35 | 0:30 | 0:25      | 0:15 | 0:10      |
| 119.0   | 0:35     | 0:35 | 0:25 | 0:20      | 0:15 | 0:10      |
| 120.0   | 0:35     | 0:30 | 0:25 | 0:20      | 0:15 | 0:10      |
| 121.0   | 0:35     | 0:30 | 0:25 | 0:20      | 0:15 | 0:10      |
| 122.0   | 0:30     | 0:25 | 0:20 | 0:15      | 0:15 | 0:10      |
| 123.0   | 0:30     | 0:25 | 0:20 | 0:15      | 0:10 | 0:10      |
| 124.0   | 0:25     | 0:25 | 0:20 | 0:15      | 0:10 | 0:05      |

26

### Flag Conditions for U.S. Navy/Marine Corp. Ashore

The following chart details the heat stress monitoring Flag Conditions for U.S. Navy/Marine Corp. Ashore in Degrees Fahrenheit and Celsius.

|                | No Flag | Green | Yellow | Red   | Black |
|----------------|---------|-------|--------|-------|-------|
| Flag Degrees F | <80.0   | 80.0- | 85.0-  | 88.0- | >90   |
|                |         | 84.9  | 87.9   | 89.9  |       |
|                | <26.7   | 26.7- | 29.4-  | 31.1- |       |
| Flag Degrees C |         | 29.4  | 31.1   | 32.2  | >32.2 |
|                |         |       |        |       |       |

\* Rest means minimal physical activity (sitting or standing) and should be accomplished in the shade if possible.

## Appendix C: Accessories (sold separately)

| Replacement Relative humidity sensor (one included)                     | 57-317   |
|-------------------------------------------------------------------------|----------|
| Sensor array with 2-inch Globe and removable RH sensor (one included)   | 57-909   |
| Sensor alignment salt at 75% [NaCl (sodium chloride)] (one included)    | 100-452  |
| Sensor alignment salt at 33% [MgCl (magnesium chloride)] (one included) | 100-451  |
| Verification module (one included)                                      | 53-923   |
| Neck Strap (one included)                                               | 057-333  |
| QT-3X series replacement battery cover                                  | QT3X-BC  |
| QT-3X series replacement dry bulb shield assembly-                      | QT3X-DBS |
| consists of (5) shields and (1) cap/cover.                              |          |
| Remote sensor cable - 6 Foot                                            | 53-924   |
| Remote sensor cable - 25 Foot                                           | 53-925   |
| Remote sensor cable - 100 Foot                                          | 53-926   |
| Remote sensor cable - 200 Foot                                          | 53-927   |
| Serial/Computer interface cable (RS-232 to PC) 9 Pin                    | 54-715   |
| RS232 to USB converter (one included)                                   | 53-810   |
| Parallel printer interface cable                                        | 56-875   |
| Storage case (one included)                                             | 53-922   |
| QT-48N's Owner's manual (one included)                                  | 57-330   |

## **Appendix D: Software**

The QUESTemp° 48N has the flexibility to be set up and controlled through computer software. The programmable start and stop time feature is only accessible through the computer. The instrument also has the capability of sending *live data* while measuring. These features are best utilized using  $3M^{TM}$  Detection Management Software DMS.

#### **DMS quick overview**

The focus of this section is to briefly introduce the following QSP-II topics: Downloading your data, setting up parameters, and viewing your data in charts, graphs, and reports. (For further details on DMS, please refer to the online Help and select Contents.)

#### **Communicating and Downloading in DMS**

In order to download, review the data, and setup parameters in DMS software, this will require connecting the QT°48N to a computer. The steps below explain connecting and communicating to DMS.

 Using a 3M Quest cable, part number 054-715, plug the cable into the computer and plug the opposite end into the side jack of the QT<sup>o</sup> 48 data port. OT 48 data part

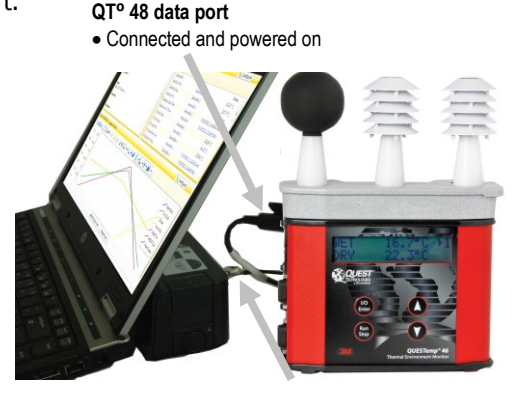

Connected to serial port

#### Figure 1-33: Communicating with the QT<sup>0</sup> 48N and DMS

- 2. From the start page of DMS, select bounded button and the instrument communication panel will appear.
- Select Heat Stress and then select the Model Type by clicking on QT°48N. (See Figure 1-34).

<sup>29</sup> Appendix D: Software

Data Finder and quick reports

4. Click on the Download button in the Instrument Communications page while Data finder checkbox is checked (see 3 below).

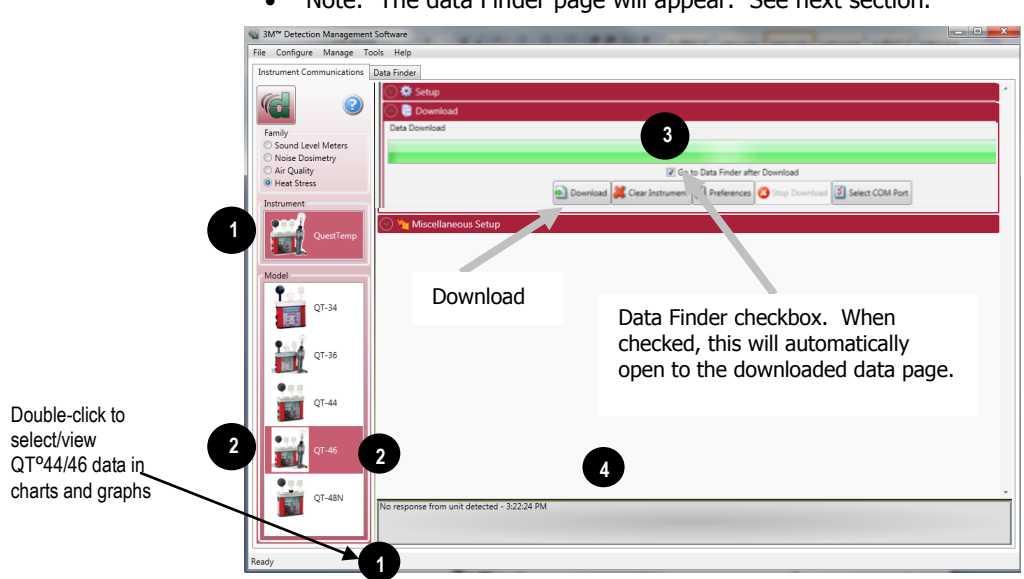

• Note: The data Finder page will appear. See next section.

Figure 1-34: Communicating with the QT<sup>0</sup> 48N and DMS

### **Data Finder and quick reports**

In the Data finder page, the data you downloaded is stored by instrument family and then organized by models. Note: when working in this page, click on the Most Recent button if you are looking for your recently downloaded data.

1. In the data finder page, click on the downloaded data and select either analyze or print report.

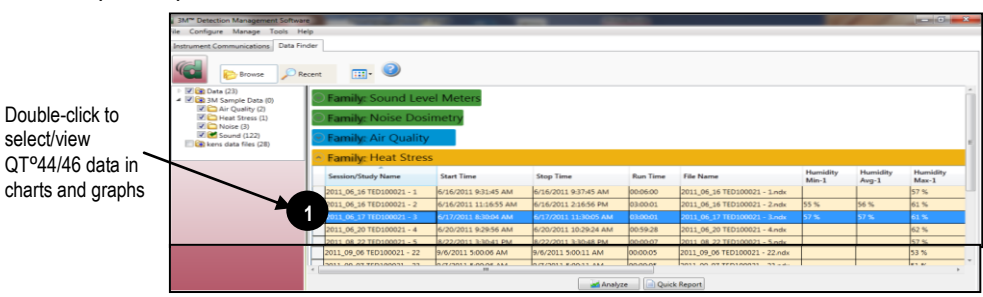

Figure 1-35: Data Finder Page

Appendix D: Software

Data Finder and quick reports

• **Quick Report:** select the Quick Report button to generate a report with basic information and a summary table of your downloaded data.

| Information                                                                                                    | Panel                                                                                                    |                                                                                              |                                                                                                    |                                                                                                  |                                                                                                    |
|----------------------------------------------------------------------------------------------------|----------------------------------------------------------------------------------------------------|----------------------------------------------------------------------------------------------|----------------------------------------------------------------------------------------------------|--------------------------------------------------------------------------------------------------|----------------------------------------------------------------------------------------------------|
| Name                                                                                                    |                                                                                                    | Questemp 48N_Her                                                                             | at Stress Monitoring                                                                                                    |                                                                                                  |                                                                                                    |
| Start Time                                                                                                    |                                                                                                    | 2/14/2013 11:57:53                                                                           | 3 AM                                                                                                    |                                                                                                  |                                                                                                    |
| Stop Time                                                                                                    |                                                                                                    | 2/14/2013 11:58:0                                                                            | 1 AM                                                                                                    |                                                                                                  |                                                                                                    |
| Comments                                                                                                    |                                                                                                    | Event log: navy shi                                                                          | p - deck 10                                                                                                    |                                                                                                  |                                                                                                    |
| Run Time                                                                                                    |                                                                                                    | 00:00:08                                                                                     |                                                                                                    |                                                                                                  |                                                                                                    |
| Serial Number                                                                                                    |                                                                                                    | NH100914                                                                                     |                                                                                                    |                                                                                                  |                                                                                                    |
| Device Name                                                                                                    |                                                                                                    | NH100914                                                                                     |                                                                                                    |                                                                                                  |                                                                                                    |
| Device Firmware Re                                                                                                    | ev                                                                                                    |                                                                                              |                                                                                                    |                                                                                                  |                                                                                                    |
| Company Name                                                                                                    |                                                                                                    |                                                                                              |                                                                                                    |                                                                                                  |                                                                                                    |
| Description                                                                                                    |                                                                                                    |                                                                                              |                                                                                                    |                                                                                                  |                                                                                                    |
| Location                                                                                                    |                                                                                                    |                                                                                              |                                                                                                    |                                                                                                  |                                                                                                    |
|                                                                                                    |                                                                                                    |                                                                                              |                                                                                                    |                                                                                                  |                                                                                                    |
| <sup>User Name</sup><br>Summary Da                                                                                                    | ta Panel                                                                                                    |                                                                                              |                                                                                                    |                                                                                                  |                                                                                                    |
| User Name<br>Summary Da<br>Description                                                                                                    | ita Panel                                                                                                    | Value                                                                                        | Description                                                                                                    | Meter                                                                                            | Yalue                                                                                                    |
| User Name<br>Summary Da<br>Description<br>Log Rate                                                                                          | ta Panel<br>Hster<br>Unknown                                                                                             | Value<br>60 s                                                                                | Description<br>Heat Index On                                                                                                    | Meter<br>Unknown                                                                                 | <u>Yalue</u><br>True                                                                                                    |
| User Name<br>Summary Da<br>Description<br>Log Rata<br>Air Flow On                                                                           | ta Panel<br>Meter<br>Unknown<br>Unknown                                                                                  | Value<br>60 s<br>False                                                                       | Description<br>Heat Index On                                                                                                    | Meter<br>Unknawn                                                                                 | Value<br>True                                                                                                    |
| User Name<br>Summary Da<br>Description<br>Log Rate<br>Air Flow On<br>Wet Bulb Max                                                           | ta Panel<br>Neter<br>Unknown<br>Unknown<br>SensorBar 1                                                                   | Value<br>60 s<br>False<br>15.64 °C                                                           | Description<br>Heat Index On<br>Wet Bulb Max Time                                                                                       | Keter<br>Unknown<br>SensorBar 1                                                                  | Value<br>True<br>2/14/2013<br>11157155 AM                                                                                                    |
| User Name Summary Da Description Log Rate Air Flow On Wet Bulb Max Dry Bulb Max                                                             | ta Panel<br>Unknown<br>Unknown<br>SemsorBar 1<br>SemsorBar 1                                                             | Value<br>60 s<br>False<br>15.64 °C<br>27.81 °C                                               | Description<br>Heat Index On<br>Wet Bulb Max Time<br>Dry Bulb Max Time                                                                  | Moto:<br>Unknown<br>SensorBar 1<br>SensorBar 1                                                   | 2/14/2013<br>11157/55 AM<br>2/14/2013<br>11157/55 AM                                                                                         |
| User Name Summary Da Description Log Rate Air Flow On Wet Bulb Max Dry Bulb Max Globe Max                                                   | ta Panel<br>Kotor<br>Unknown<br>SensorBar 1<br>SensorBar 1<br>SensorBar 1                                                | Value<br>60 s<br>False<br>15.64 °C<br>27.81 °C<br>27.71 °C                                   | Description<br>Heat Index On<br>Wet Bulb Max Time<br>Dry Bulb Max Time<br>Globe Max Time                                                | Meter<br>Unknown<br>SensorBar 1<br>SensorBar 1<br>SensorBar 1                                    | Value<br>True<br>2/14/2013<br>11/57/55 AM<br>2/14/2013<br>11/57/55 AM<br>2/14/2013<br>11/57/54 AM                                            |
| User Name Summary Da Description Log Rate Air Flow On Wet Bulb Max Dry Bulb Max Globe Max WBGT In Max                                       | ta Panel<br>Neke<br>Unknown<br>Unknown<br>SensorBar 1<br>SensorBar 1<br>SensorBar 1                                      | ¥280<br>60 s<br>False<br>15.64 °C<br>27.71 °C<br>19.26 °C                                    | Description<br>Heat Index On<br>Wet Bulb Max Time<br>Dry Bulb Max Time<br>Globe Max Time<br>WBGT In Max Time                            | Meter<br>Unknown<br>SensorBar 1<br>SensorBar 1<br>SensorBar 1<br>SensorBar 1                     | Volus<br>True<br>2/14/2013<br>1115755 AM<br>2/14/2013<br>1115755 AM<br>2/14/2013<br>1115755 AM                                               |
| User Name Summary Da Desciption Log Rate Air Flow On Wet Bulb Max Globe Max WBGT In Max WBGT In Max WBGT Out Max                            | ta Panel<br>Unknown<br>Unknown<br>SensorBar 1<br>SensorBar 1<br>SensorBar 1<br>SensorBar 1                               | Value<br>66 s<br>False<br>15.64 °C<br>27.81 °C<br>27.71 °C<br>19.26 °C<br>19.27 °C           | Description<br>Heat Index On<br>Wet Bulb Max Time<br>Dry Bulb Max Time<br>WBGT Jo Max Time<br>WBGT Jo Max Time                          | Meter<br>Unknown<br>SensorBar 1<br>SensorBar 1<br>SensorBar 1<br>SensorBar 1<br>SensorBar 1      | Volue<br>True<br>2/14/2013<br>11:57:55 AM<br>2/14/2013<br>11:57:55 AM<br>2/14/2013<br>11:57:55 AM                                            |
| User Name  Summary Da  Disclution  Lig Rate Air Fleix On  Well Bulb Max  Globe Max  WBGT Di Max  WBGT Out Max  WBGT Out Max                 | ta Panel<br>Unknown<br>Unknown<br>SensorBar 1<br>SensorBar 1<br>SensorBar 1<br>SensorBar 1<br>SensorBar 1<br>SensorBar 1 | Value<br>60 s<br>False<br>15.64 *C<br>27.81 *C<br>27.71 *C<br>19.26 *C<br>19.27 *C<br>21.3 % | Description<br>Heat Index On<br>Wet Bulb Max Time<br>Dry Bulb Max Time<br>WBGT In Max Time<br>WBGT Out Max Time<br>Humidty Max Time     | Noter<br>Unknown<br>Sensorflær 1<br>Sensorflær 1<br>Sensorflær 1<br>Sensorflær 1<br>Sensorflær 1 | Volue<br>True<br>2/14/2013<br>11157155 AM<br>2/14/2013<br>11157155 AM<br>12/14/2013<br>11157155 AM<br>2/14/2013<br>1115755 AM                |
| User Name Summary Da Coordson Log Rate Air Flow On Wet Bulb Max Usy Bulb Max UBGT Di Max WBGT Di Max WBGT Out Max Humidity Max Stay Time Da | ta Panel<br>Volknown<br>Unknown<br>SensorBar 1<br>SensorBar 1<br>SensorBar 1<br>SensorBar 1<br>SensorBar 1<br>Market 1   | Value<br>66 s<br>Palas<br>15.64 °C<br>27.81 °C<br>27.71 °C<br>19.36 °C<br>19.37 °C<br>21.3 % | Description<br>Heat Index On<br>West Bulb Max Time<br>Cry Bulb Max Time<br>WeBGT Lin Max Time<br>WeBGT Cut Hax Time<br>Humiddy Max Time | Neter<br>Unknown<br>SensorBar 1<br>SensorBar 1<br>SensorBar 1<br>SensorBar 1<br>SensorBar 1      | Volue<br>Tree<br>2/44/2013<br>11.57155 AM<br>2/44/2013<br>21.57155 AM<br>2/44/2013<br>11.57155 AM<br>2/44/2013<br>11.57155 AM<br>11.57155 AM |

#### Figure 1-36: Quick Report

- **Analyze:** allows you to add charts/graphs and customize how they will appear in a report. Tip: add the panels by using the add a panel and dragging them into the appropriate location.
- Press Report View button and it will generate a report based on the where the charts/graphs (panels) are placed.

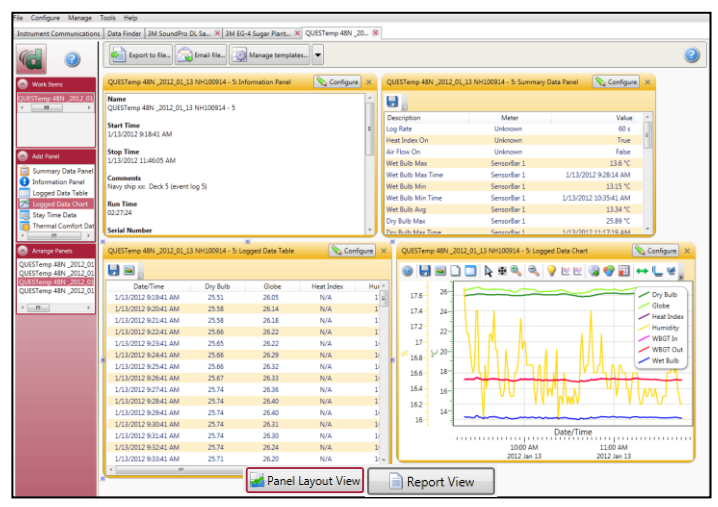

Figure 1-37: Analyze button opens to the panel layout page

30

## **Customer service**

### **Contacting 3M Instrumentation**

Should your 3M equipment need to be returned for repair or for recalibration, please contact the service department at the following number or access the online form via the website. For technical issues, please contact Technical Support.

Service Department and Technical Support: 1 (800) 245-0779. **Fax**: 1 (262) 567-4047. Office hours are 8:00 a.m. to 5:00 p.m. United States Central. **E-mail**: 3Mdetectionmail@mmm.com **Website:** www.3M.com/detection

### International customers

Contact your local, factory-authorized distributor from whom the product was purchased. You can obtain the name and contact information of your local factory-authorized distributor from Quest by using the e-mail, telephone, or fax information given under "Contacting 3M" above.

## Calibration

The QUESTemp<sup>o</sup> 48N and 3M field calibrator devices should be examined regularly by the factory. An annual calibration is recommended. (Please see Service Department above.)

## Warranty

3M warrants our instruments to be free from defects in materials and workmanship for one year under normal conditions of use and service. For United States customers, we will replace or repair (our option) defective instruments at no charge, excluding batteries, abuse, misuse, alterations, physical damage, or instruments previously repaired by other than 3M. Microphones, sensors, printers, and chart recorders may have shorter or longer warranty periods. This warranty states our total obligation in place of any other warranties expressed or implied. Our warranty does not include any liability or obligation directly resulting from any defective instrument or product or any associated damages, injuries, or property loss, including loss of use or measurement data.

For warranty outside the United States, a minimum of one year warranty applies subject to the same limitation and exceptions as above with service provided or arranged through the authorized 3M distributor or our 3M European Service Laboratory. Foreign purchasers should contact the local 3M authorized sales agent for detail.

#### About Us

3M Detection Solutions is a world class manufacturer of rugged, reliable instrumentation and software systems that help monitor and evaluate occupational and environmental health and safety hazards, including noise dosimetry, sound level monitoring, heat stress, indoor air quality and select toxic/combustible gases. The 3M Detection brand of instrumentation is used by safety and industrial hygiene professionals to help comply with applicable occupational standards and regulations.

#### About 3M Personal Safety

3M offers a comprehensive, diverse portfolio of Personal Safety solutions providing respiratory protection, hearing protection, fall protection, reflective materials for high visibility, protective clothing, protective eyewear, head and face protection, welding helmets, and other adjacent products and solutions such as tactical safety equipment, detection, monitoring equipment, active communications equipment and compliance management. In 2012, 3M celebrated 40 years of safety leadership – recognizing the company's respiratory and hearing protection solutions introduced in 1972. Visit www.3M.com/PPESafety or http://m.3m.com/PPESafety for details.

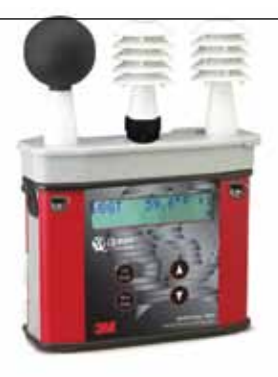

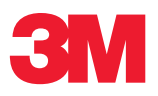

#### **Personal Safety Division**

3M Detection Solutions 1060 Corporate Center Drive Oconomowoc, WI 53066 ISO 9001 Registered Company ISO 17025 Accredited Calibration Lab Customer Service: 262-567-9157 Toll Free: 800-245-0779 www.3m.com/detection

3M is a trademark of 3M Company used under license in Canada. Please recycle. Printed in USA. © 2013 3M All rights reserved. 057-330 Rev.E. 2/13 Free Manuals Download Website <u>http://myh66.com</u> <u>http://usermanuals.us</u> <u>http://www.somanuals.com</u> <u>http://www.4manuals.cc</u> <u>http://www.4manuals.cc</u> <u>http://www.4manuals.cc</u> <u>http://www.4manuals.com</u> <u>http://www.404manual.com</u> <u>http://www.luxmanual.com</u> <u>http://aubethermostatmanual.com</u> Golf course search by state

http://golfingnear.com Email search by domain

http://emailbydomain.com Auto manuals search

http://auto.somanuals.com TV manuals search

http://tv.somanuals.com